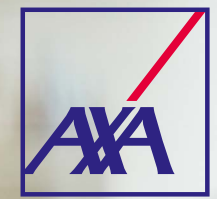

**Global healthcare** 

# Your quick guide

Your personal account is a really useful place where you can see and store everything to do with your global healthcare insurance. It's easy to use, secure and convenient.

To get started, visit axaglobalheathcare.com/customer

### In this quick guide we'll show you how to register, log in, find your way around and do things like upload paperwork and make a claim.

# You can do all of this and more with your online account:

- View your plan documents whenever it suits you
- Check the conditions, treatments and payments you've claimed for
- Securely upload documents and invoices
- Message us about your cover and claims
- Update your personal details and payment preferences

# Need more help?

We're here for you. Send our team a message via your online account inbox or give them a call on:

## +44 (0)1892 503 856

Lines are open 24 hours a day, 7 days a week. We may record and/or monitor calls for quality assurance, training and as a record of our conversation.

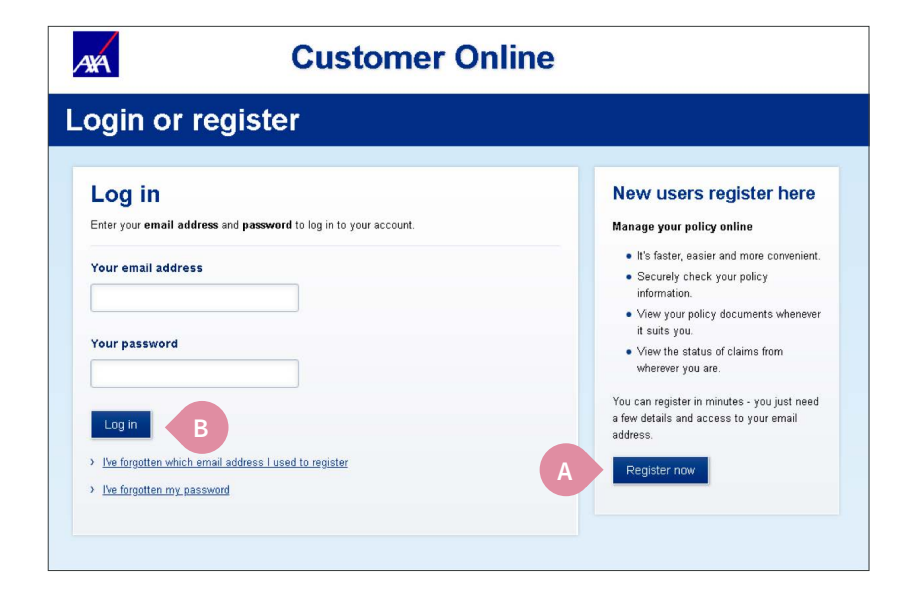

# Find your way around

Get started

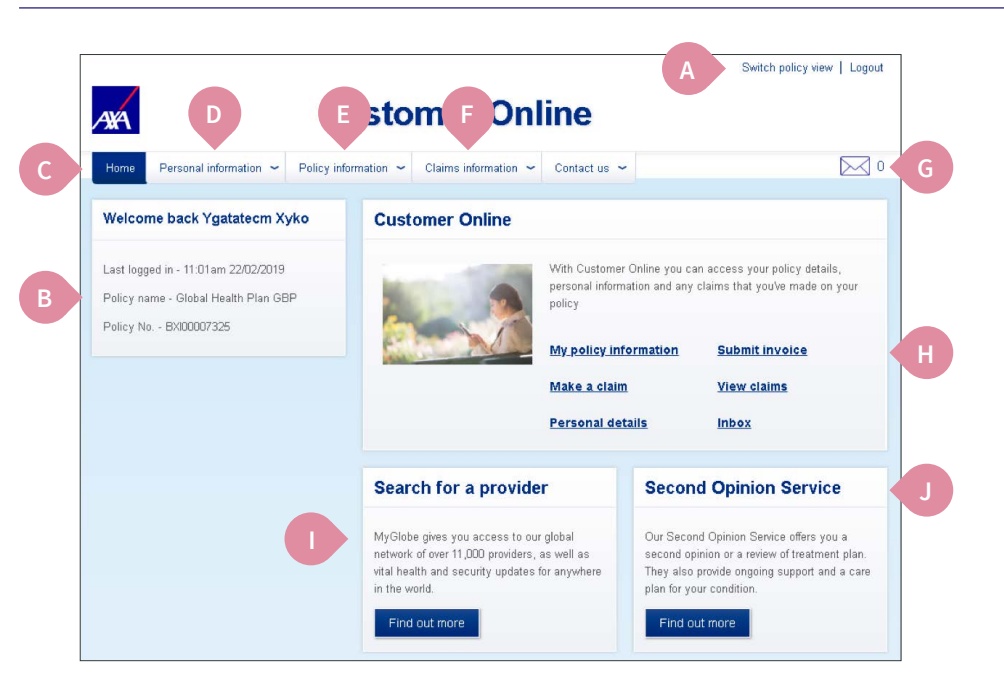

If it's your first visit you'll need to **register** at **axaglobalhealthcare.com/customer**. As well as your name, date of birth and email address, you'll need to tell us:

- Your policy number and customer number from your membership documents
- The number of people covered by your global healthcare plan. You'll be asked a security question if there's other people on your plan.

We'll send you a confirmation email when you're done. Follow the link in the email to activate your account.

(The link works for 48 hours. Just re-register if you don't get round to activating your account in this time.)

Already registered? Log in with your email address and password.

**Note:** Each family member who is 16 or over needs to register separately, so they can view their own plan details and secure messages.

Once you've signed in, you'll see your home page. We've highlighted some of the things you might want to do when you get here.

- A If you have more than one policy with us you can switch between them here. This includes old policies that have ended.
- You can see your policy number and policy name.
- C Find your way around using the main menu.
- Change your login and contact details in 'Personal information.'
- View your policy details and download your documents under '**Policy information**'.
- F You can view and print all of your 'Claims information' details here.
- G If we've sent you a message, we'll remind you here.
- H Popular links are here.
- You can search for a hospital, clinic or specialist using our preferred provider network.

We give you access to an independent second medical opinion service, at no extra cost.

## Update your details and password

|                                                                                                    | Customor Onlino                                    | Switch policy view   Logo                                                                                 |
|----------------------------------------------------------------------------------------------------|----------------------------------------------------|----------------------------------------------------------------------------------------------------|
|                                                                                                    | Customer Online                                    |                                                                                                    |
| Home Personal information - P                                                                                             | olicy information ~ Claims information ~ Contact u | s 👻                                                                                                    |
| ne • 🕰 Personal details                                                                                                   | assword                                            |                                                                                                    |
| Claims payment preferences                                                                                                | rord                                               | Contact us                                                                                                |
| You car<br>Change your password<br>Need help choosing a password?                                                         | n the details below.                               | So that we can direct your query to the right<br>place you can see all your options to contac<br>us here. |
| Be at least 8 characters long Contain at least one upper case Contain at least one lower case Contain at least one number | letter<br>otter                                    | Contact us<br>Alternatively you can send us a message<br>via your ( <u>nbox</u>                           |
| Existing password                                                                                                    | -                                                  |                                                                                                    |
| New password                                                                                                    |                                                    | Frequently asked questions                                                                                |
|                                                                                                    | ·                                                  | We may be able to answer your question<br>before you ask.                                                 |
| Confirm new password                                                                                                    |                                                    | Q. Are there any restrictions on the<br>password?                                                         |
|                                                                                                    |                                                    | Search our database of frequently asked<br>questions                                                      |
| Change password                                                                                                    |                                                    |                                                                                                    |

# Make a claim and submit an invoice

|                                                                                                    | Make a claim                         |                                                                                                    |
|----------------------------------------------------------------------------------------------------|--------------------------------------|----------------------------------------------------------------------------------------------------|
|                                                                                                    | Submit invoice                       | Contact us                                                                                                    |
| How to make a claim                                                                                                   | Claims payment preferences           | oontuit us                                                                                                    |
| Your quick guide to claiming                                                                                          | View claims                          | So that we can direct your query to the right place you can see all your options to contact                                    |
| If you need to book a specialist appointment or media                                                                 | Claims statements                    | us here.                                                                                                    |
| as hassle-free as possible to make a claim - simply use une yours yours.                                              |                                      | Contact us                                                                                                    |
| If you are accessing emergency treatment, make sure you or someone you know lets us know as<br>soon as possible.      |                                      | Alternatively you can send us a message via                                                                                    |
| Contact us before booking an appointment                                                                              | t or treatment                       | your Inbox                                                                                                    |
| contact as before booking an appointment                                                                              | or a cuancine                        |                                                                                                    |
| Firstly, contact us to check that you're covered and to go<br>questions you may have. Sometimes, we request more to   | o through any medical history and    | Frequently asked questions                                                                                                    |
| ask you and your medical practitioner to complete a Mer<br>Form.                                                      | dical Information                    | We may be able to answer your question                                                                                         |
|                                                                                                    |                                      | before you ask.                                                                                                    |
| Pre-authorise your claim                                                                                              |                                      | Search our database of frequently asked<br>questions                                                                           |
| Our approval to cover your appointment or treatment is c                                                              | alled pre-                           | 121-                                                                                                    |
| authonsation. Unce you have pre-authonsed your claim,<br>healthcare provider a guarantee of payment.                  | we send your                         | 1001 100                                                                                                    |
| Take your claim pre-authorisation number with you to you<br>ask the healthcare provider to send any invoices to us fo | ur appointment and<br>r payment.     | can upload your invoices and other claim information on Customer O                                                             |
| To pre-authorise a new condition that we are not aware of form                                                        | f then you can contact us using this | photographs of documents to help speed up the process. You can al<br>payments to get paid faster, direct to your bank account. |
| Check cover for a new condition                                                                                       |                                      | D Submit invoice                                                                                                    |
|                                                                                                    |                                      |                                                                                                    |

Want to change your login details? Click 'Personal information' in the top left of any screen.

From the drop down menu, you can 'Change your password' to login. You can also 'Change your registered email address'.

Moved house? New phone number? Need to update your bank details? Prefer to be paid quickly by electronic bank transfer rather than by cheque? Click '**Personal information**' to update your details.

**Note:** If you are a customer on a company health plan you can view the personal details we hold but you'll need to contact your group secretary to make a change request.

- A From the main menu on the homepage, choose 'Claims information'. Then select 'Make a claim'.
- B You'll see a section called '**Pre-authorise your claim**'. Click on the button '**Check cover for a new condition**'. You will then need to complete the online form.

This is where you can tell us about a new condition that we are not aware of and any medical investigations or treatments you've had or are having that you'd like to claim for. Click **'Submit**' button to finalise the claim.

C To pre-authorise a new treatment for an existing claim click on the button 'Check cover for a new treatment'. You will need to complete the form and submit it to us.

Alternatively, you can make a claim via the '**Contact us**' section and choose Submit invoice.

Submit an invoice for out-patient treatment, such as a consultation or medical practitioner visit.

# Need more help?

We're here for you. Send our team a message via your online account inbox or give them a call o<u>n</u>:

# +44 (0)1892 503 856

Lines are open 24 hours a day, 7 days a week. We may record and/or monitor calls for quality assurance, training and as a record of our conversation.

# Add documents to a claim

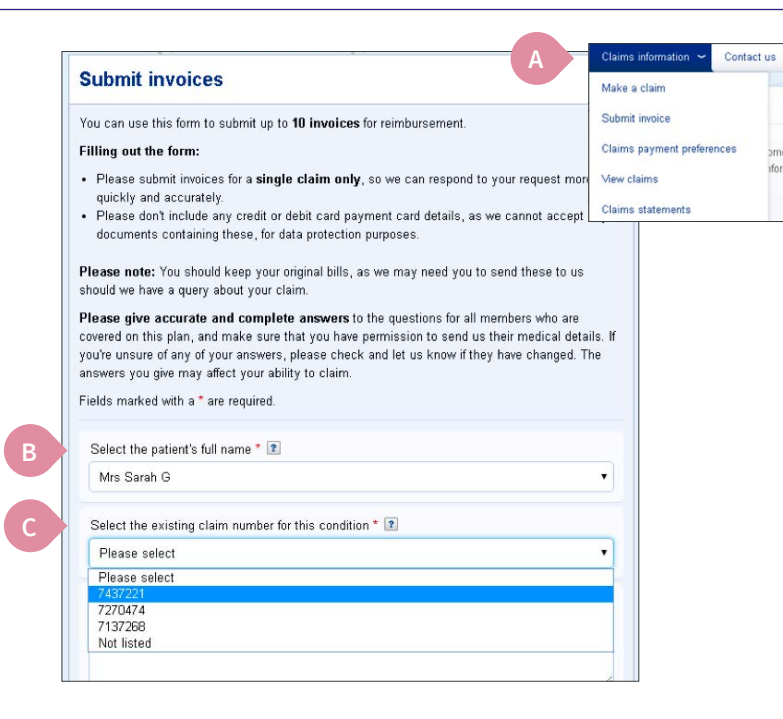

- If you've got new paperwork to show us relating to a claim you've already told us about, click 'Claims information' and select 'Submit invoice' from the drop-down list.
- B Go to to the section called 'Select the patient's full name' and from the dropdown list select the patient.
- Next go to 'Select the existing claim number for this condition' and select the claim number from the dropdown list.
  - Fill in the form so that we know which claim your documents belong to.
- At the end of the form, add and submit your documents.

If you have a general question you can contact our friendly

Before contacting us about a claim, please 'View claims' to

send us a message by clicking on 'Contact us' and submitting

personal advisers 365 days a year, day or night. You can

your question.

check the most recent status.

# Ask a question

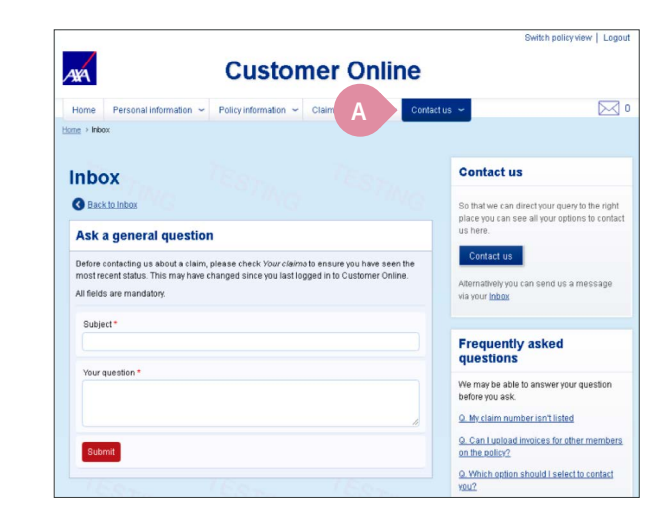

### PB69782/05.19

AXA Global Healthcare (EU) Limited. Registered in Ireland number 630468. Registered Office: Wolfe Tone House, Wolfe Tone Street, Dublin 1. AXA Global Healthcare (EU) Limited is regulated by the Central Bank of Ireland. AXA Global Healthcare (UK) Limited. Registered in England (No. 03039521). Registered Office: 20 Gracechurch Street, London EC3V 0BG. AXA Global Healthcare (UK) Limited is authorised and regulated in the UK by the Financial Conduct Authority.

AXA Global Healthcare (Hong Kong) Limited is registered in Hong Kong (No. 2293457).

# Need more help?

We're here for you. Send our team a message via your online account inbox or give them a call on:

### +44 (0)1892 503 856

Lines are open 24 hours a day, 7 days a week. We may record and/or monitor calls for quality assurance, training and as a record of our conversation.